#### FAQ 104 – How do I Setup My Windows VPN Network

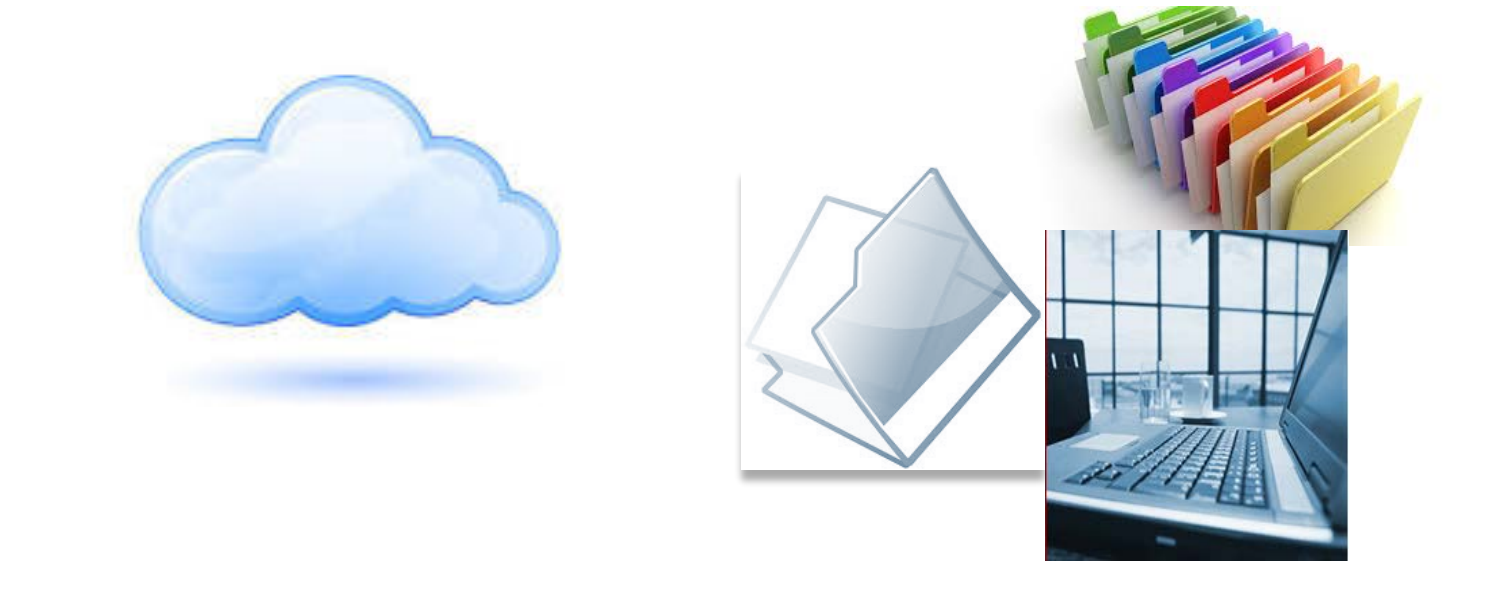

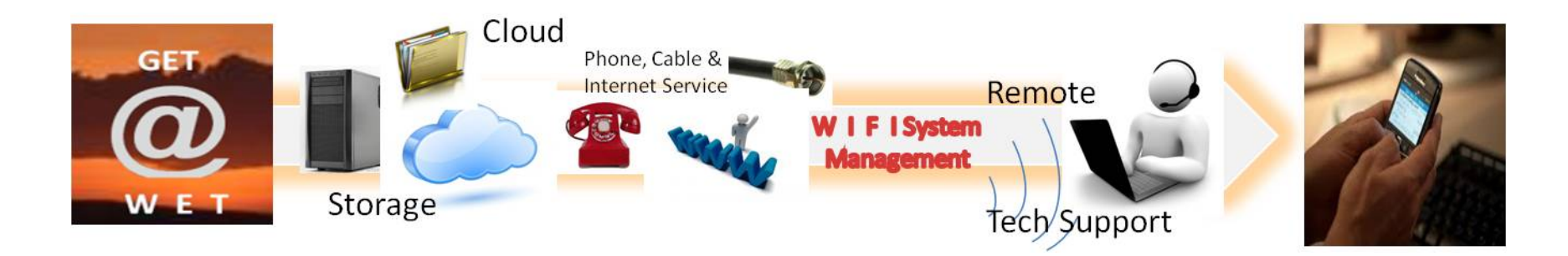

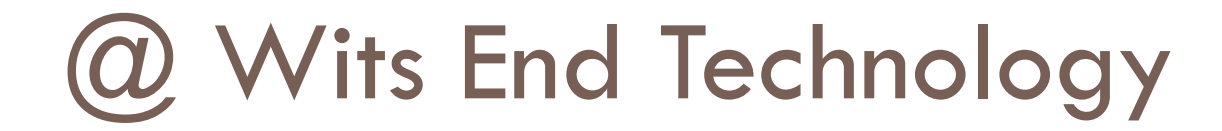

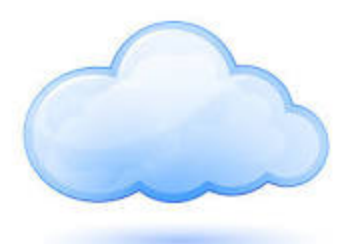

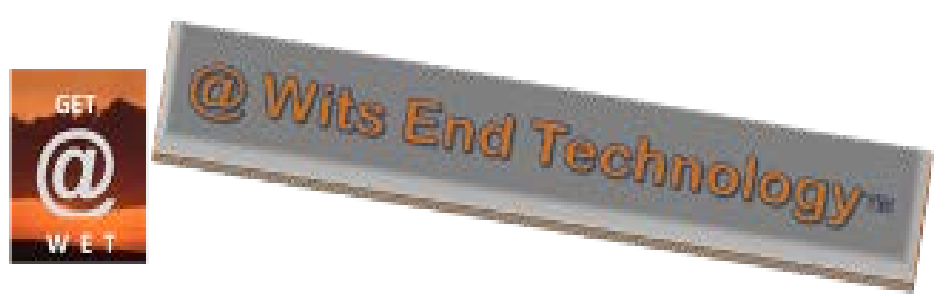

## Who are we???

## What is the Cloud???

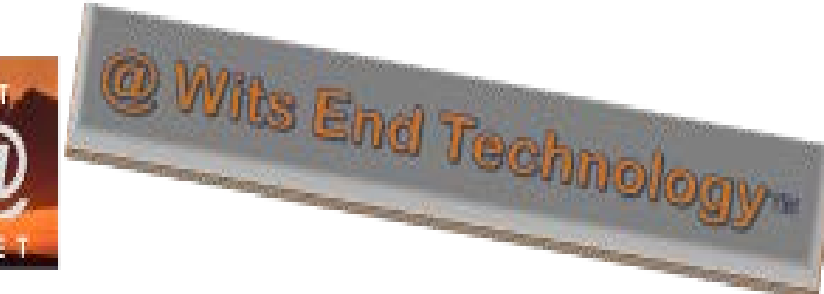

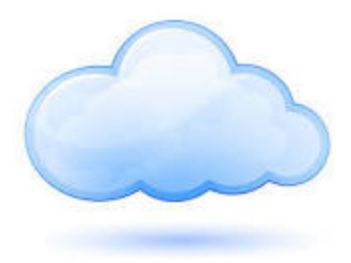

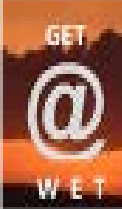

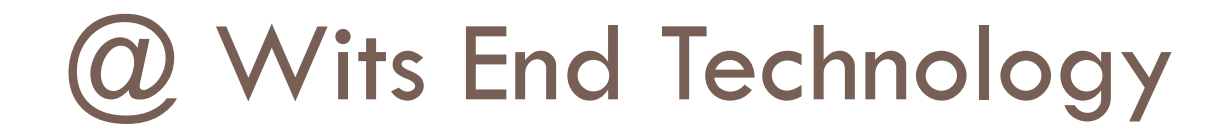

# • (2) Wits End Technology (WET) serves as an off-site, full service information technology (IT) solution provider for small and medium sized businesses

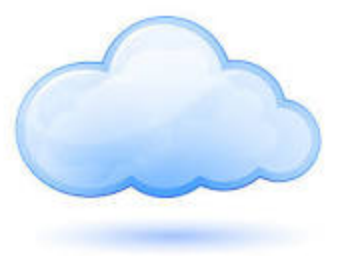

## What is the Cloud?

- In the past, the cloud could be associated with SharePoint services.
- Many organizations use a version of the Cloud called SharePoint to create websites and as a secure place to store, organize, share, and access information from almost any device.

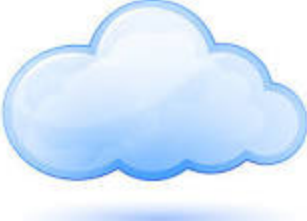

#### How are we different?

• **WET** takes the cloud to a different level!

•Backup and access important business files and documents

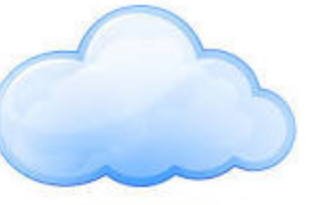

•Access your Business Internet Cloud Site from any PC, Smartphone or Tablet

•Securely connect to office PC's on your own Private Network and share files or applications stored on any of your computers or servers

•Upload and download instructional videos and audio files on-demand

## How are we different? (Cont.)

Application Hosting

•P.C. Backup

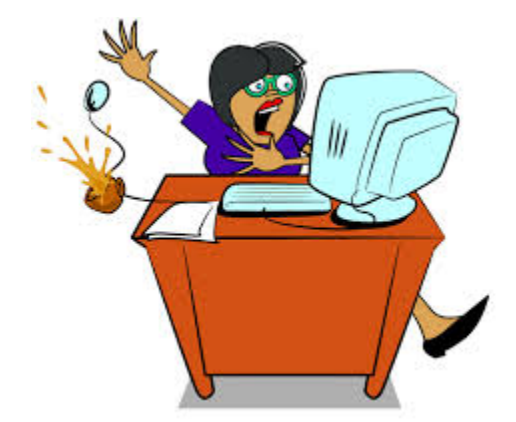

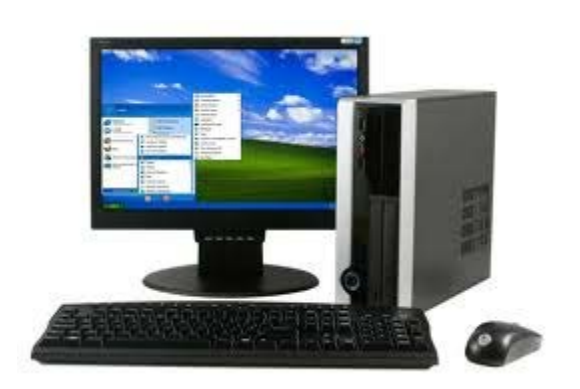

Individual Access to Cloud Service

•Web Hosting

•Secure Corporate file sharing

Setting Up VPN Access For Windows 10

 The following steps will guide you through setting up your Windows 10 VPN Network to connect to your Netgear Firewall

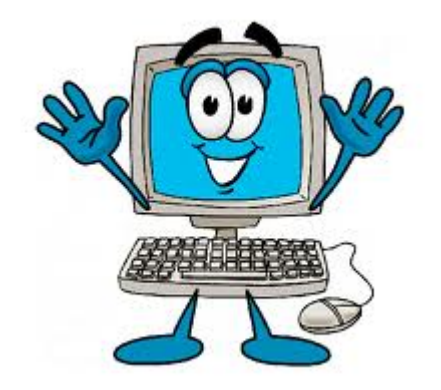

## Access Your Windows Control Panel

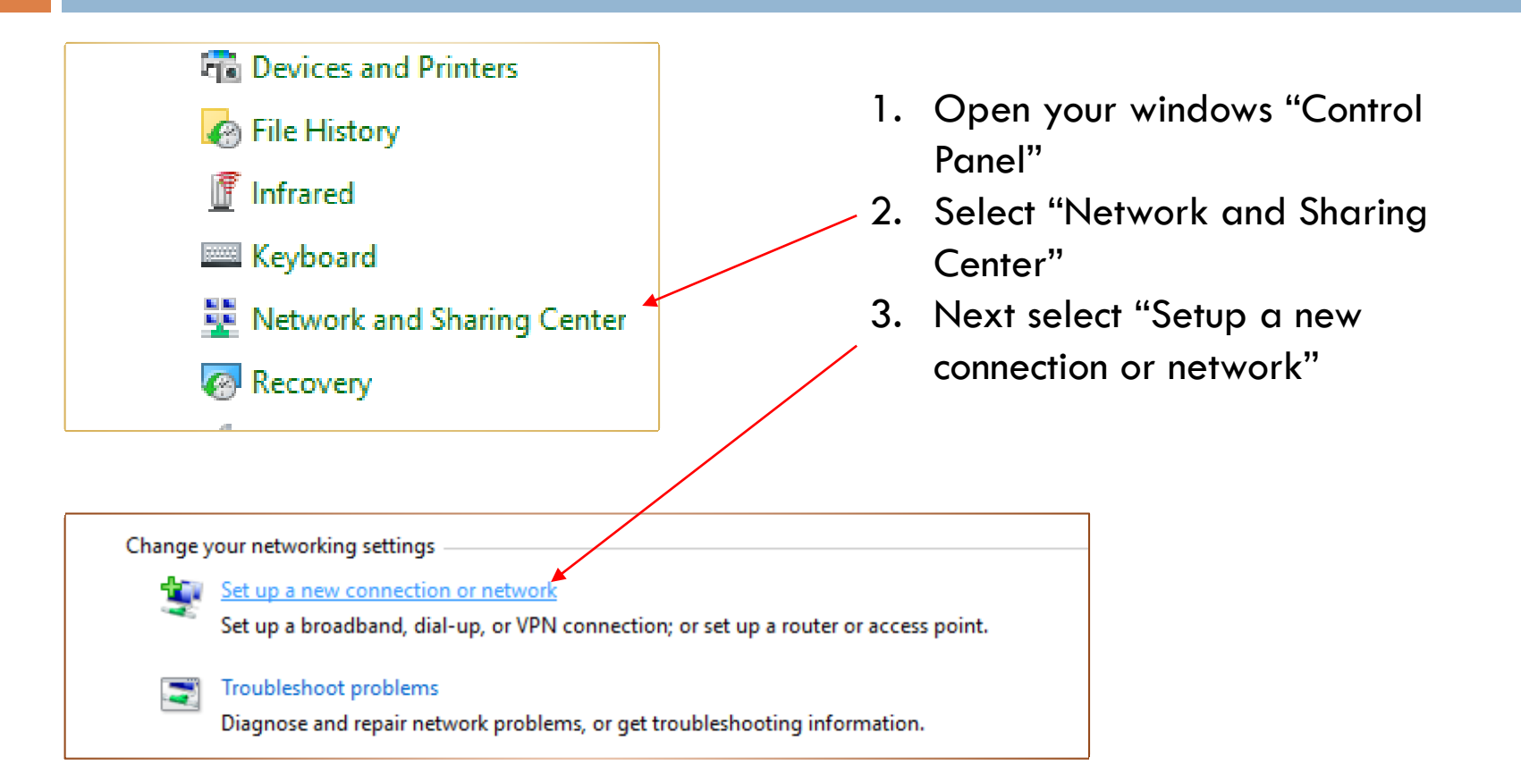

#### Set up a Connection or Network

| <ul> <li>- C ×</li> <li>Set Up a Connection or Network</li> <li>Choose a connection option</li> <li>Set up a broadband or dial-up connection to the Internet.</li> <li>Set up a new network</li> <li>Set up a new network</li> <li>Set up a new router or access point.</li> <li>Manually connect to a wireless network</li> <li>Connect to a hidden network or create a new wireless profile.</li> <li>Connect to a workplace</li> <li>Set up a dial-up or VPN connection to your workplace</li> <li>Next</li> </ul> | The dialog box "Set Up a Connection or<br>Network" will appear<br>1. Select "Connect to a workplace"<br>2. Click "Next" |
|----------------------------------------------------------------------------------------------------|----------------------------------------------------------------------------------------------------|
| - □ ×<br>How do you want to connect?<br>→ Use my Internet connection (VPN)<br>Connect using a virtual private network (VPN) connection through the Internet.<br>↓<br>↓<br>↓<br>↓<br>↓<br>↓<br>↓<br>↓<br>↓<br>↓<br>↓<br>↓<br>↓                                                                                                    | The dialog box "Connect to a<br>Workplace" will appear<br>1. Click on "Use my Internet connection<br>(VPN)              |

#### Add Your VPN Network

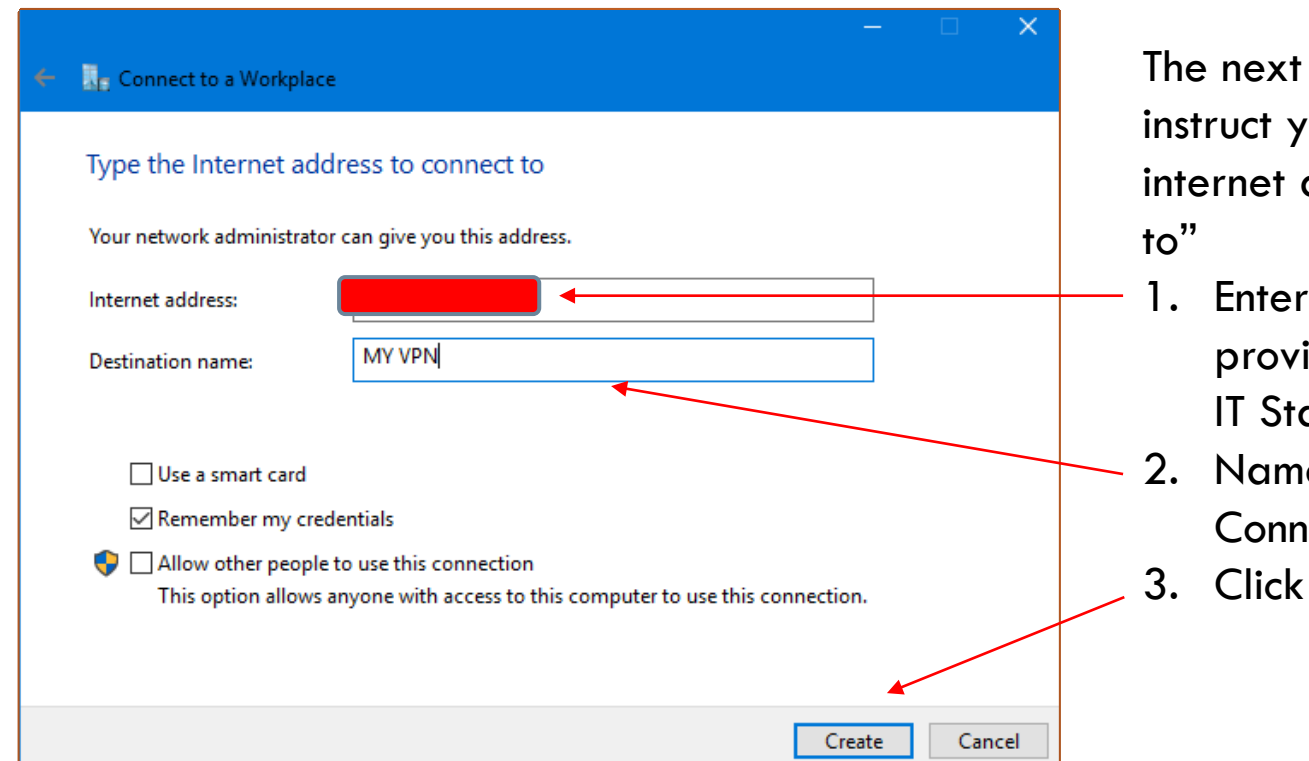

The next dialog box will instruct you to "Type the internet address to connect to"

- Enter the IP address provided to you by your IT Staff
- 2. Name your VPN Connection
- 3. Click "Create"

#### Open Your Windows 10 VPN Settings

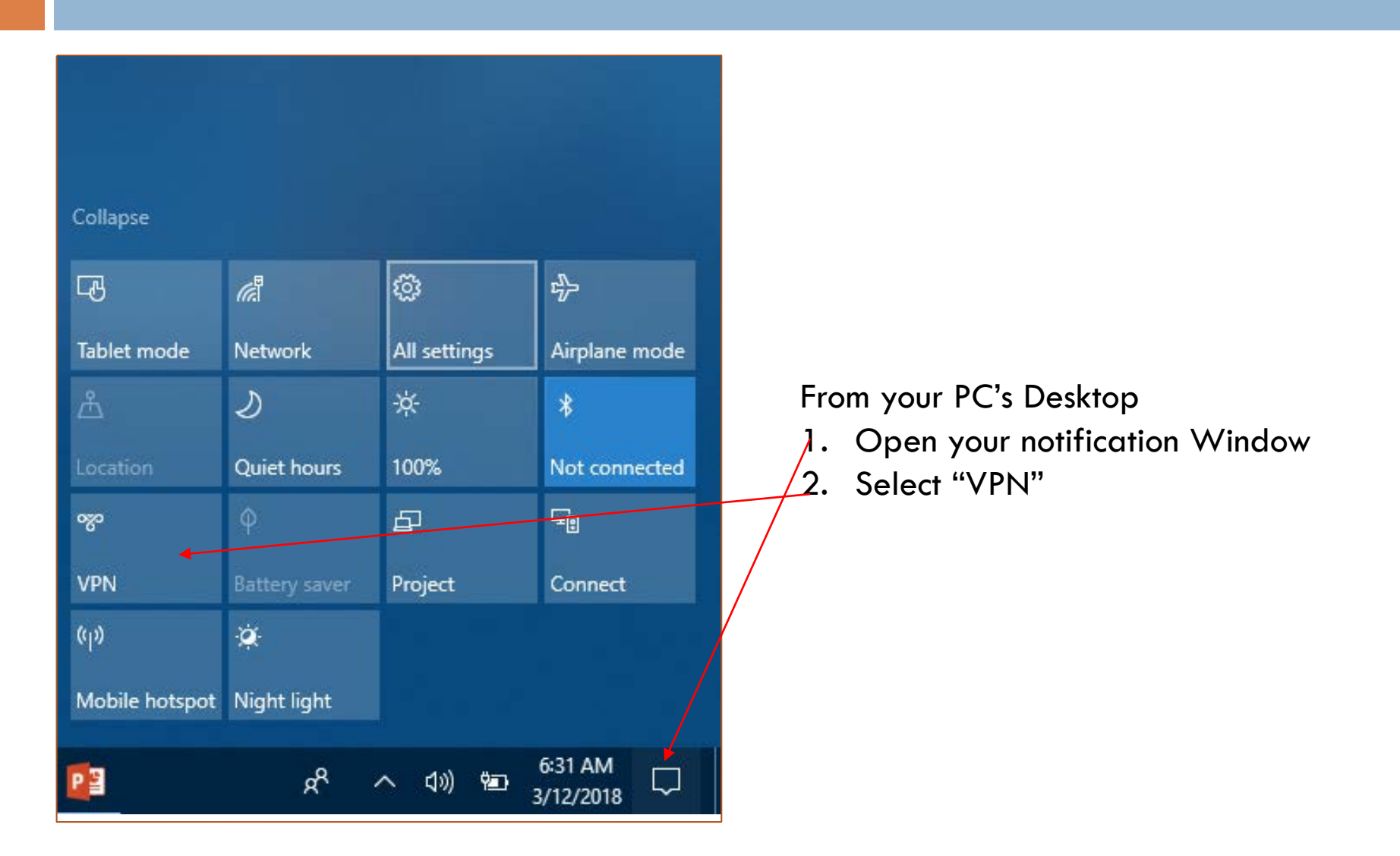

#### Select your VPN Network

| Settings                    |                          |
|-----------------------------|--------------------------|
| 🔅 Home                      | VPN                      |
| Find a setting              | ∠ VPN                    |
| Network & Internet          | + Add a VPN connection   |
| 🗇 Status                    | My VPN                   |
| <i>ii</i> , Wi-Fi           |                          |
| 토 Ethernet                  | Connect Advanced options |
|                             |                          |
| 蓉 Mv VPN                    |                          |
|                             |                          |
| Connection properties       |                          |
| Connection name My          | VPN                      |
| Server name or address 50.1 | 92.83.233                |
| Type of sign-in info Use    | r name and password      |
| User name (optional)        |                          |
| Password (optional)         |                          |
| Edit                        |                          |

The VPN Settings box will appear.

- Select the VPN network your named and created
- 2. Click "Advanced options"

Another dialog box will open which will allow you to edit your Connection 1. Click Edit

## Edit your VPN Connection

| Edit VPN connection                                      |             |
|----------------------------------------------------------|-------------|
| These changes will take effect the next time you connect | L.          |
| Connection name                                          |             |
| My VPN ×                                                 |             |
| Server name or address                                   |             |
|                                                          |             |
|                                                          |             |
| VPN type                                                 |             |
|                                                          |             |
| Type of sign-in info                                     |             |
| User name and password $\checkmark$                      |             |
| User name (optional)                                     |             |
|                                                          |             |
|                                                          |             |
| Password (optional)                                      |             |
|                                                          |             |
| Remember my sign-in info                                 |             |
|                                                          |             |
|                                                          | Save Cancel |
|                                                          |             |
|                                                          |             |

This blue dialog box will appear which will allow you to edit your connection. Please note the IP Address of your VPN Connection should be typed in.

- In the box "VPN Type" Select "L2TP/IPsec with certificate"
- In the box "Type of sign-in info" select "User name and password"
- 3. In the box "User name..." Type your assigned username
- 4. In the box "Password..." type the password assigned
- 5. Click "Save"

#### Connect your VPN

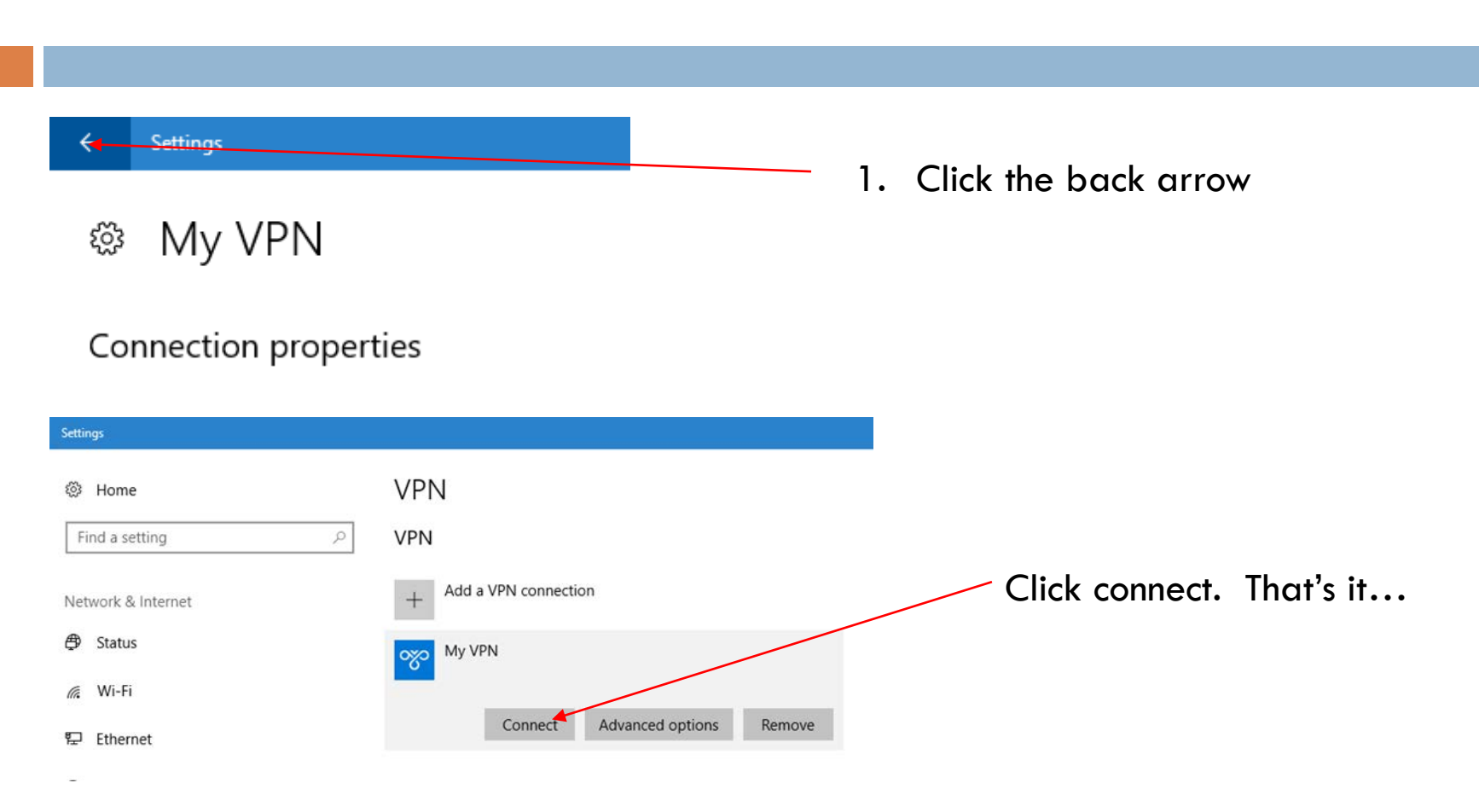

#### For Additional Questions Contact Us

Having Trouble??? Visit our Technical Support Center <u>http://www.helpdesk.witsendtechnology.com/</u>